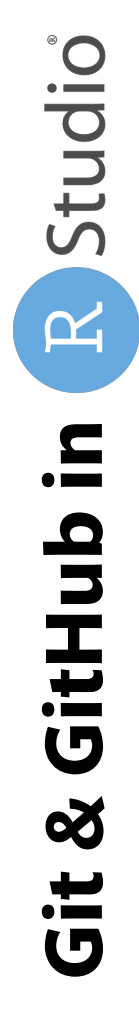

# Create a project versioned with git

## Create a project versioned with git

New Pro

### Click on RStudio > New Project

| 🗯 RStudio                  | File Edit                                      | Code          | View | Plots | Sessi | ion Bu |
|----------------------------|------------------------------------------------|---------------|------|-------|-------|--------|
| • • •                      | New File                                       |               |      |       | >     |        |
| Console T                  | New Proje                                      | ct            |      |       |       |        |
| R 4.1.2                    | Open File.<br>Open File                        | <br>in New Co | lumn |       | жΟ    |        |
| R version                  | Recent Files                                   |               |      | >     | ie"   |        |
| Copyright<br>Platform:     | Open Project at<br>Open Project in New Session |               |      | atist |       |        |
| D is from                  | Recent Pro                                     | ojects        |      |       | >     | V NO   |
| You are we                 | Import Dataset                                 |               |      |       | ertai |        |
| Type 'lice <sub>Save</sub> |                                                |               |      |       | жs    | outio  |

#### 2 Save or not your Workspace

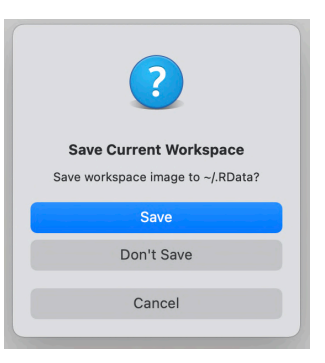

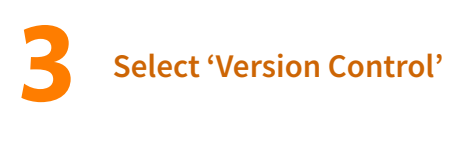

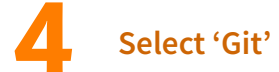

| New Project Wizard |                                                                              | New Project Wizard |            |                                                               |  |
|--------------------|------------------------------------------------------------------------------|--------------------|------------|---------------------------------------------------------------|--|
| Create Pr          | oject                                                                        |                    | Back       | Create Project from Version Control                           |  |
| R                  | <b>New Directory</b><br>Start a project in a brand new working directory     | >                  | <b>±</b> 5 | <b>Cit</b><br>Clone a project from a Git repository           |  |
| R                  | Existing Directory<br>Associate a project with an existing working directory | > c                | SVN        | Subversion<br>Checkout a project from a Subversion repository |  |
| P                  | Version Control<br>Checkout a project from a version control repository      | >                  |            |                                                               |  |
|                    |                                                                              | Cancel             |            |                                                               |  |

#### continued on next slide

>

>

Cancel

### Create a project versioned with git

Copy the URL of your GitHub repository (see on the right side of this slide) and indicate the project name and its location

|   | Repository URL:                                 |         |
|---|-------------------------------------------------|---------|
| - | https://github.com/aherbay/lab_retreat_2022.git |         |
|   | Project directory name:                         |         |
|   | lab_retreat_2022                                |         |
|   | Create project as subdirectory of:              |         |
|   | ~/Desktop/Lab Retreat 2022                      | Browse. |
|   |                                                 |         |

#### TO GET THE HTTPS URL OF YOUR GITHUB REPO:

- 1. Go on your GitHub account and in the specific repo
- 2. Click on the green button 'Code'
- 3. Click on 'HTTPS' and on the button the URL to copy it

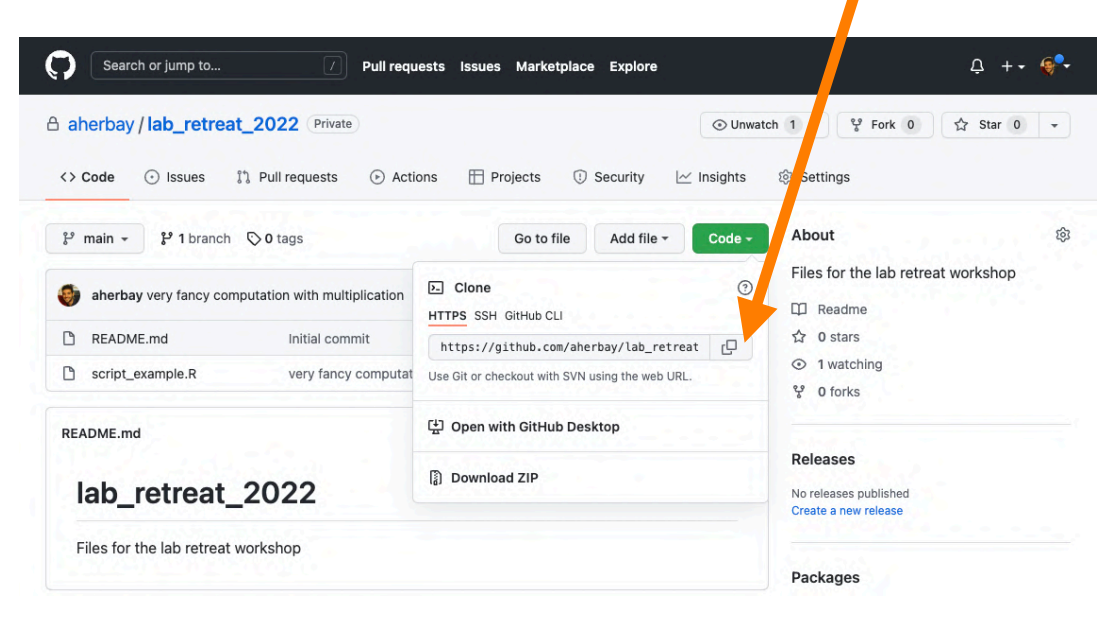

continued on next slide

### Create a project versioned with git

| Your R Project should now be cr                                                                                                    | eated               |                         | Here we see the name of the project                     |
|----------------------------------------------------------------------------------------------------|---------------------|-------------------------|---------------------------------------------------------|
|                                                                                                    |                     | 🔋 lab_retreat_2022 🗲    |                                                         |
| Environment History Connections                                                                                                    | Git <b>Tutorial</b> |                         | Notice that we have a Git tab!                          |
| 🗏 Diff 📝 Commit 🛛 🖊 🔸 🏠                                                                                                    | 🌼 -                 | 🌄 main - 🕝 -            |                                                         |
| Staged Status A Path                                                                                                    |                     |                         |                                                         |
| Iab_retreat_2022.Rproj                                                                                                    |                     |                         |                                                         |
| Files     Plots     Packages     Help     View       Image: Second second second | er 🤹 More 👻         | <b>-</b><br>©           |                                                         |
| Home > Desktop > R tools worksho                                                                                                    | p > lab_retreat_    | 2022 🔸 👘                | <ul> <li>Here we see the path of the project</li> </ul> |
| A Name                                                                                                    | Size                | Modified                |                                                         |
|                                                                                                    | 40 B                | Mar 15 2022 5:22 DM     |                                                         |
| gitignore      Bhistony                                                                                                    | 40 B                | Mar 15, 2022, 5:23 PM   |                                                         |
| Knistory      Ish retreat 2022 Perci                                                                                                    | 0/B                 | Mar 22 2022, 1:05 PM    | Here we see the files of the project                    |
| README md                                                                                                    | 200 D               | Mar 15, 2022, 11.29 AM  | downloaded form the Githhub repo                        |
|                                                                                                    | 55 0                | Mar 16, 2022, 5.25 FM   |                                                         |
|                                                                                                    | 550                 | 1111 IO, 2022, IZ.JJ FW |                                                         |